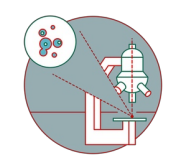

# remote control instrument computers

This guide explains how you can connect remotely to a instrument computer you have already logged in.

Written By: Jannic Debus

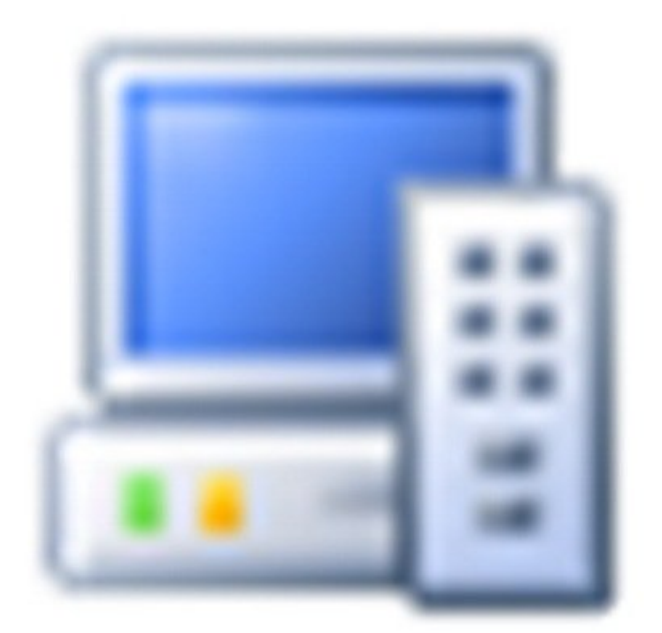

# Remote Control

remote control instrument computers

# INTRODUCTION

If you have not set up access to our Citrix infrastructure please check out the corresponding guides.

You can only remote control instrument computers on which you have logged on before.

#### Step 1 — At the remote controlling computer

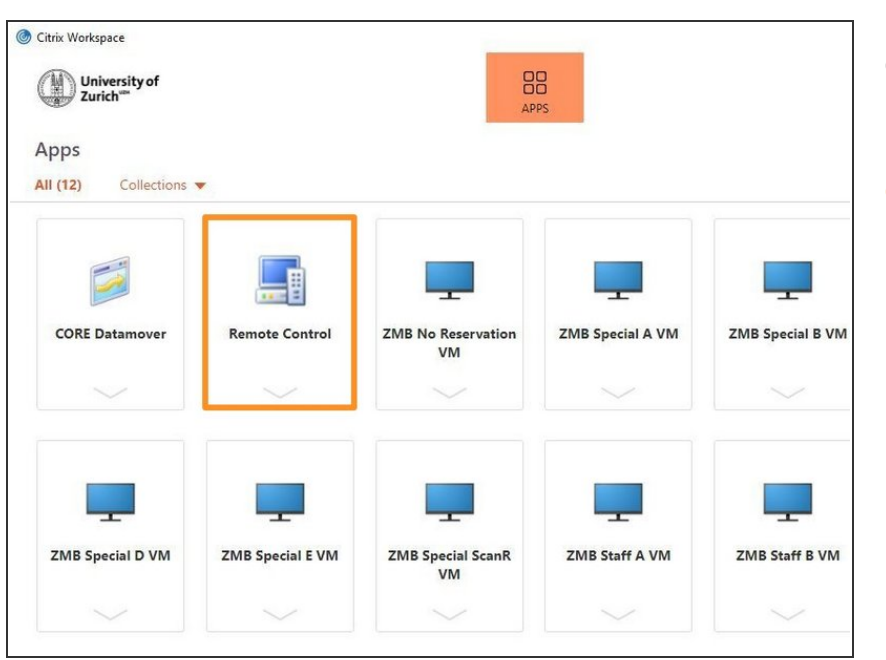

- Open and login to Citrix Workspace via app or browser.
- Once you are logged in to Citrix
  Workspace you will find an icon called Remote Control. Start it by clicking on the icon

## Step 2 — Choose instrument PC

| FileMaker-SCO-Exchanger (FILEMAKER18) |                                           |     |
|---------------------------------------|-------------------------------------------|-----|
| RemoteControl                         |                                           | • • |
|                                       | Connect to CLSM - Leica SP8 inverse (IPZ) | •   |
|                                       | 1                                         |     |
|                                       |                                           |     |
|                                       |                                           |     |
|                                       |                                           |     |
|                                       |                                           |     |
|                                       |                                           |     |
|                                       |                                           |     |
|                                       |                                           |     |
|                                       |                                           |     |
|                                       |                                           |     |
|                                       |                                           |     |

- A new window will open and you will see an overview of all instrument computers you are currently logged on to
- Choose the instrument PC you want to connect to and click on the button

## Step 3 — You are connected

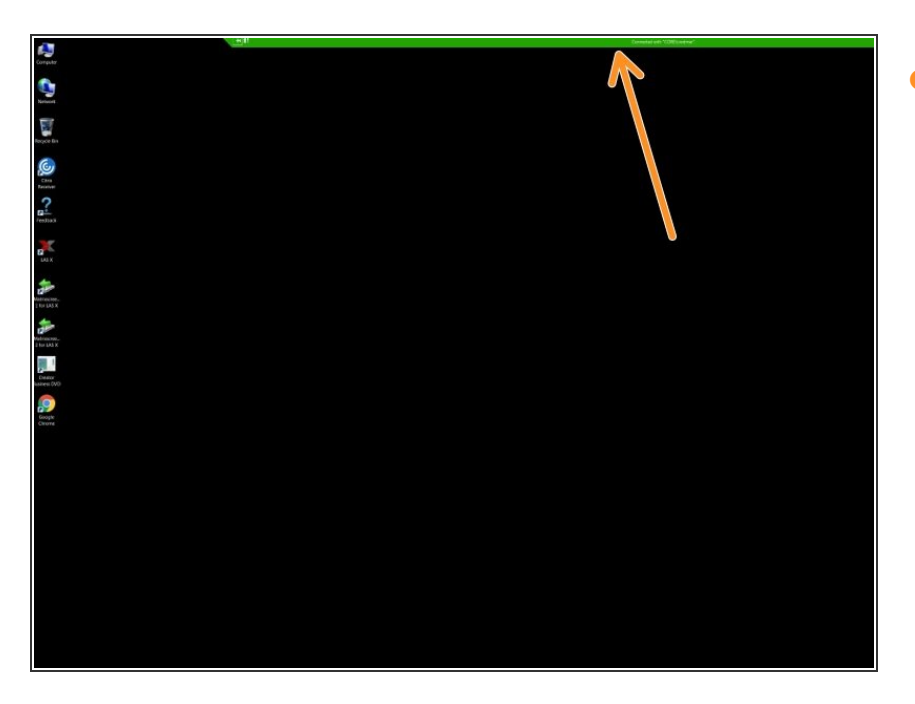

 A green connection bar is displayed on top to show you work remotely on the computer